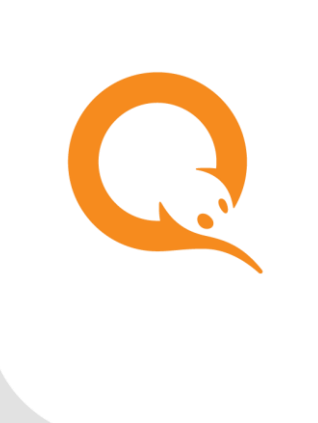

УСТРОЙСТВА ПЕЧАТИ вер. 5.7.0

РУКОВОДСТВО ПОЛЬЗОВАТЕЛЯ вер. 1.5

MOCKBA 8-495-783-5959 РОССИЯ 8-800-200-0059 ФАКС 8-495-926-4619 WEB WWW.QIWI.RU

## СОДЕРЖАНИЕ

| 1.   | ВВЕДЕН   | ИЕ                                                      | 3  |
|------|----------|---------------------------------------------------------|----|
| 2.   | HACTPO   | ЙКА ПЕЧАТНОГО УСТРОЙСТВА                                | 4  |
|      | 2.1.     | Режим печати чеков                                      | 5  |
|      | 2.2.     | Параметры чека и квитанции                              | 8  |
|      |          | Настройка параметров чека на сайте agent.qiwi.com       | 9  |
|      | 2.3.     | ФИСКАЛЬНЫЙ РЕЖИМ                                        | 9  |
|      | 2.4.     | Предупреждение о скором окончании бумаги                | 15 |
| 3.   | HACTPO   | ЙКА РАБОТЫ ПО MARATL ЧЕРЕЗ СТАНДАРТНЫЙ ДРАЙВЕР ПРИНТЕРА | 18 |
| СПИС | ЭК РИСУІ | НКОВ                                                    | 21 |
|      |          |                                                         |    |

### 1. ВВЕДЕНИЕ

Документ содержит инструкции по настройке печатного устройства:

- Режим печати чеков;
- Параметры чека и квитанции;
- Настройка предупреждения о скором окончании бумаги;
- Основные принципы работы в фискальном режиме (более подробное описание приведено в документе).

Также приведено <u>описание настройки</u> работы ПО *Maratl* через стандартный драйвер принтера. Данный режим работы задается через командную строку.

Дополнительные параметры настройки через командную строку описаны в документе Командная строка.

# 2. НАСТРОЙКА ПЕЧАТНОГО УСТРОЙСТВА

Для настройки печатного устройства в **Сервисном меню** нажмите кнопку **Параметры принтера** (<u>Рис. 1</u>).

#### Рис. 1. Кнопка «Параметры принтера»

| Версня интерфейса: ADV                                                                               | v2.7                                                                          |                                                    |                        | Язык і                            | энтерфейса: 🗾 Бая                       | есноты и монеты:                     |
|----------------------------------------------------------------------------------------------------|-------------------------------------------------------------------------------|----------------------------------------------------|------------------------|-----------------------------------|-----------------------------------------|--------------------------------------|
| Количество кулнор: 0<br>Количество нонет : 0                                                         | Cymma: 0<br>Cymma: 0<br>Mitoro: 0                                             | руб.<br>руб.<br>руб.<br>Внеммент В с               | ARDRIDH HROTTDARDRHUUT | Пополнение Понкассет              | супторный<br>учет История<br>инясассаци | а<br>эй Инкассировать<br>тернэнал    |
| Статус кулнороприенник                                                                               | 8: OK                                                                         |                                                    |                        |                                   |                                         | Тестирование<br>кулнороприенника     |
| Статус принтера: ОК<br>Израсходовано 4.67 н. б                                                       | унаги, осталось 295.3                                                         | 3 м.                                               |                        |                                   | Парамет                                 | гры Тэне<br>гра                      |
| Статус соединения: Сое,<br>Регистрация нодена в GS<br>Уровень онгнала: 🚛<br>Активный сервер: https:/ | аннение по нодену уст<br>М сети: Зарепистриро<br>]]<br>//service1.osmp.ru/tem | rановлено.<br>ван.<br>n2/xml.jsp                   |                        | Монитор<br>сети<br>GSM            | Настройка<br>запроса<br>баланса         | ват Проверка<br>СВЯЗИ                |
| Статус сторожевого тай                                                                               | ера: ОК                                                                       | Innata () herddorfarariau yr                       | 151700094              |                                   | (                                       | Паранетры<br>сторожевого<br>тайнера  |
| Изненять<br>Нонер тернянала и<br>погня, пароль ОСМП                                                  | Изненить<br>Параметры входа<br>в секретное неню                               | Изненить параметры<br>интернет и опшин<br>автоната | Настройка интерфейса   | Настройка<br>e-mail<br>опсеещений | Дополнительные<br>устройства            | Настройка<br>Місі SIM<br>подключення |
| Посмотреть лог                                                                                       | Запустить<br>обновление                                                       | Удалить файл<br>конфигурации и<br>перезапустить    | Выйти и перезапустить  | Безопасность                      | Настройон<br>эквайринга                 | Выход                                |

Будет открыто окно Параметры принтера (Рис. 2) содержащее следующие области настроек:

- 1. Режим печати чеков
- 2. Параметры чека и квитанции
- 3. Фискальный режим
- 4. Предупреждение о скором окончании бумаги

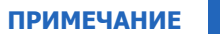

**(f)** 

Состав диалога Параметры принтера может различаться в зависимости от модели принтера.

### Рис. 2. Диалог «Параметры принтера»

| Параметры принтера                                               | й межстрочный и                                                 | -тервал                                                          |                            |                          |                 | Hac                   | тройка<br>ірифта                  |                 | Отмена                             |                        | ок                         |     |
|------------------------------------------------------------------|-----------------------------------------------------------------|------------------------------------------------------------------|----------------------------|--------------------------|-----------------|-----------------------|-----------------------------------|-----------------|------------------------------------|------------------------|----------------------------|-----|
| 2 Отступ слев                                                    | Синхронизироват<br>Параметры чи<br>а 0                          | ъ нумерацию чеков<br>ека<br>символов                             | ¢ΦΡ                        | 4                        | ействоват       | - Предупр<br>ь датчик | <mark>еждение</mark> (<br>толщины | рулона          | окончании                          | і бумаги               |                            |     |
| Ширина чек<br>Высота чек<br>не мене                              | а 40<br>а 3<br>Внимание!                                        | символов                                                         |                            | П Зад<br>Длина<br>рулона | ействоват       | ь счетчик             | :рулона<br>м.                     | Оста<br>кото    | ток ленть<br>ром срабо<br>едупрежд | апри<br>тает О<br>ение |                            | м.  |
| Данные параметры програ<br>Установленные здесь :<br>Выдать чек і | амма получает из<br>значения будут п<br>конфигурации ав<br>на 1 | настроек терминал<br>ерезаписаны при ol<br>гомата!<br>интервалов | а на сервере.<br>Бновлении | Зад                      | ать длину       | чека вруч             | чную                              | 116-            | Дл                                 | лина 0<br>чека         |                            | мм. |
| В буфере ФР хранится О Z отчк                                    | 1 интервал = 4.<br>етов. Из них нера                            | 5 мм.<br>спечатанных 0 Z от                                      | четов.                     |                          |                 | THE MOX               | кетопред                          |                 |                                    |                        |                            |     |
| ✓ Фискальный режим [ Ивтоснятие Z отчетов                        | Автоинкассаци<br>Останавливати<br>терминал за 10                | я ККМ<br>Инкасс<br>ККГ                                           | ация<br>1 Печа<br>Хотч     | ать<br>нета              | Печат<br>Z отче | ъта                   | Очисти<br>буфе<br>Z отче          | ить<br>р<br>тов | Настро<br>снят<br>Z отче           | йка<br>ия<br>тов       | Установит<br>пароли<br>ККМ | гь  |
| 3                                                                | 1 2                                                             | 34                                                               | 56                         | 7                        | 8               | 9                     | 0                                 | _               | =                                  | Инф                    | ормация о К                | км  |
|                                                                  | ÷.                                                              | <u> </u>                                                         | (+İv                       | Ìμ                       | i               | Ο                     | р                                 | Tab             | i∉–<br> +                          |                        |                            |     |

### 2.1. Режим печати чеков

Область печати чеков позволяет настроить следующие опции:

| Рис. 3 | Режим | печати | чеков |
|--------|-------|--------|-------|
|--------|-------|--------|-------|

|            | Параметры принтера                                                                                                    |                                                                                                    |
|------------|----------------------------------------------------------------------------------------------------|----------------------------------------------------------------------------------------------------|
| Использов- | ать уменьшенный межстрочный интервал<br>ый чек Синхронизировать нумерацию чеков                                                                                                    | с ФР                                                                                                    |
|            | Ширина чека 40 очеволов<br>Высота чека 0 строк<br>Везота чека 0 строк<br>Данење параветры прочван получает из насторок терненала на сервере.<br>Установленења здео. значени будут перезалисања при обновлени<br>и офекурации алиана и нетервалов<br>1 интервало 4.5 нек. | Задействовать счетчик рулона<br>Дляна 0 и. Которои сработает 0 и.<br>предупреждение и.<br>Задать дляну чека вручную Дляна 0 ин.<br>Не ножет определяться автонати-есои                                                                                                    |
|            | В буфере ФР хранится I Z отчетов. Из них нераслечатанных I Z отчетов.<br>✓ Фискальный режин Авточикассация ЮОН<br>Останавлявать<br>Останавлявать<br>Автоснятие Z отчетов Регринала за 100 мерт<br>до окончания смены                                                     | nb Devath Overtime Hactpolica Vrtavbernb<br>napone Zorveto Zorvetoe Vrtavbernb<br>Napone Noor<br>Noor<br>Noor |

• **Использовать уменьшенный межстрочный интервал** – флаг позволяет включить возможность печати чеков с уменьшенным межстрочным интервалом.

|                                                            | ПРИМЕЧАНИЕ |  |
|------------------------------------------------------------|------------|--|
| Данная опция доступна только для принтера CBM 1000 TypeII. |            |  |
|                                                            |            |  |

• **Укороченный чек** – данная опция позволяет укоротить квитанцию, печатая некоторые данные в одной строке (пример укороченной квитанции показан на <u>Рис. 4</u>, обычная квитанция – на <u>Рис. 6</u>).

Рис. 4. Укороченная квитанция

| Квитанция                                                                                                    |
|----------------------------------------------------------------------------------------------------|
| Платежный агент: КИВИ<br>ИНН 123456123456<br>Ул. Тверская, д. 1<br>Телефон: 111-22-33-44<br>Квитанция 171 Терминал: 88888888<br>Адрес: Москва, ул. Ленина, д.5<br>Дата: 01.01.2010 19:38:00      |
| Поставщик: МТС Принято: 8 руб.<br>Сотовая связь<br>Контактный номер:8-800-333-0890<br>Зачислено: 7 руб. 76 коп. Комиссия: 24 коп.<br>Номер телефона/счета: 91612345678<br>Код операции: 12345679 |
| Сохраняйте чек до зачисления денег на<br>Ваш лицевой счет. Спасибо!<br>Справочная служба QIWI: <b>8-495-6265252</b>                                                                              |

- Синхронизировать нумерацию чеков с ФР опция доступна для ФР марки Paykiosk, ШТРИХ, ПРИМ и Меркурий. При установке опции в системе процессинга будет фиксироваться номер фискального чека.
- Настройка шрифта позволяет настроить шрифты печати. При нажатии кнопки открывается диалоговое окно Настройка шрифта принтера (<u>Рис. 5</u>).

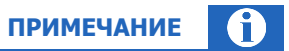

Данная опция доступна для печатных устройств, подключенных через драйвер Windows.

#### Рис. 5. Настройка шрифта принтера

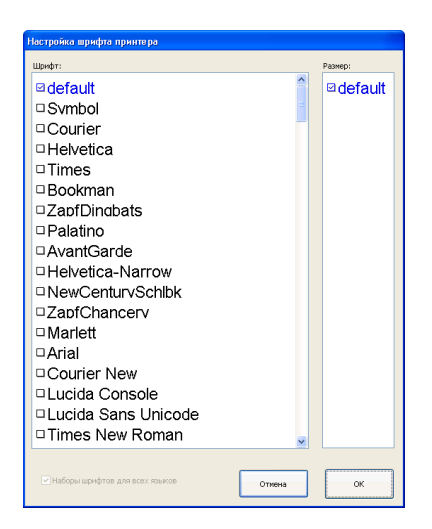

Флаг **Наборы шрифтов для всех языков** позволяет открыть расширенный список шрифтов, поддерживающих языки, отличные от русского.

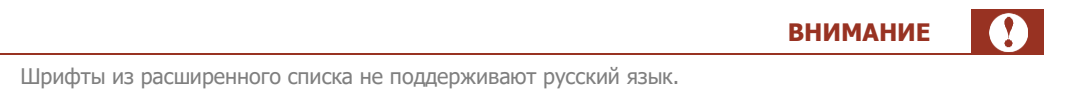

7

### 2.2. Параметры чека и квитанции

#### Рис. 6. Параметры чека и квитанции

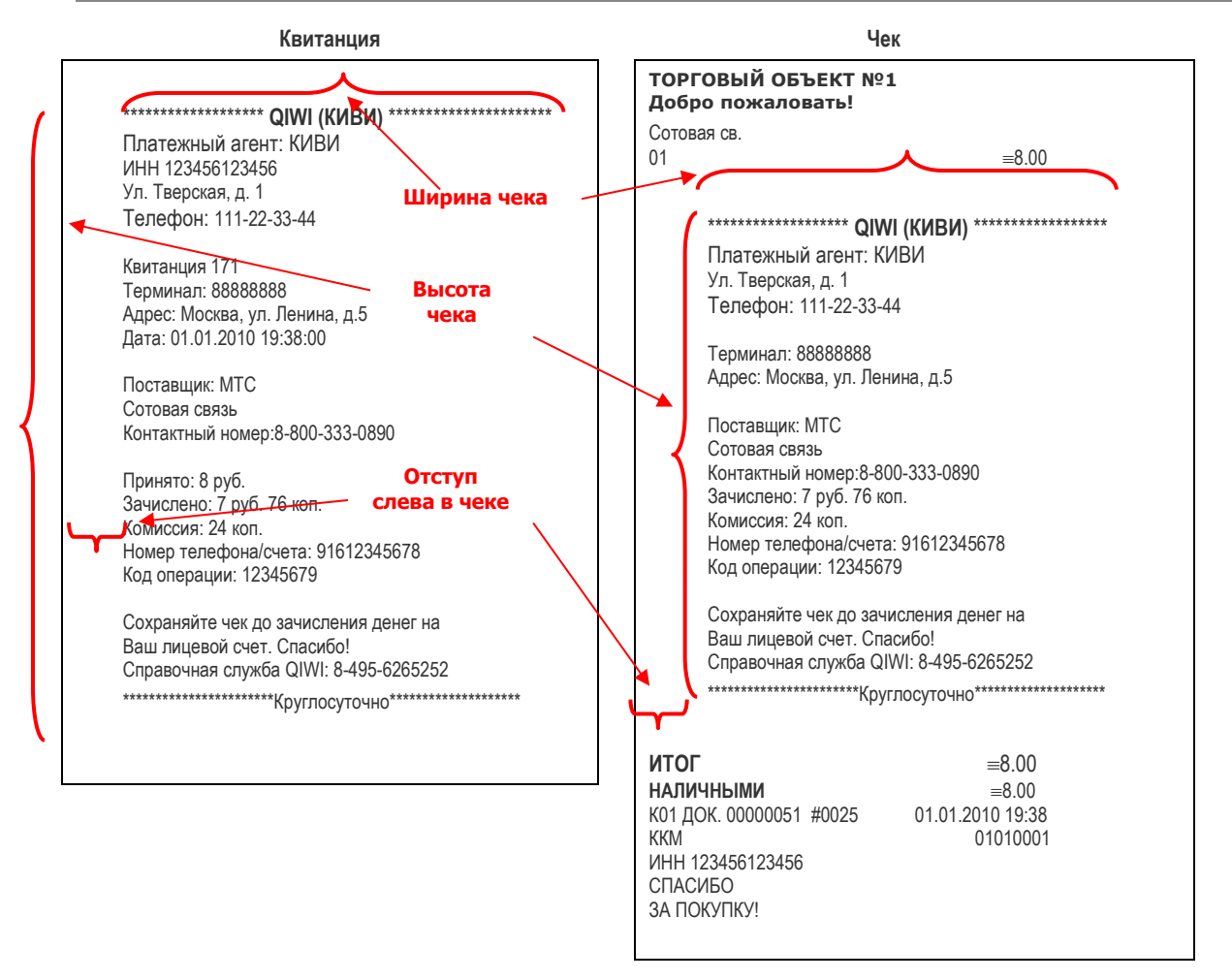

В выделенной области "Параметры чека" настраиваются параметры печати чеков (Рис. 6):

|   | Параметры принтер                                           | a                                                                      |                                                                   |                                                                       |
|---|-------------------------------------------------------------|------------------------------------------------------------------------|-------------------------------------------------------------------|-----------------------------------------------------------------------|
|   | Использовать унены                                          | ценный нежстрочный интере                                              | san                                                               | Настройка Отлича От                                                   |
| I |                                                             | Параметры чека                                                         | a                                                                 | шріфта Отнена ОК                                                      |
| l | Отступ слева                                                | 0                                                                      | СИМВОЛОВ                                                          | упреждение о скорон окончания бумали<br>инстолщины рулона             |
| l | Ширина чека                                                 | 40                                                                     | СИМВОЛОВ                                                          | чес рулона                                                            |
|   | Высота чека<br>не менее                                     | 0                                                                      | строк                                                             | И. Которон сработает 0 И.                                             |
|   | Данные параметры программ<br>Установленные здесь зна<br>кон | Внимание!<br>на получает из на<br>ачения будут пер<br>афигурации автом | строек терминала на сервере,<br>езаписаны при обновлении<br>иата! | оручнуто Длина 0 инс.<br>чеса иссонитороделяться автонатически        |
|   | Выдать чек на                                               | 1                                                                      | интервалов                                                        |                                                                       |
|   | 1                                                           | интервал = 4.5 м                                                       | лм.                                                               | Счестить<br>буфер<br>2 отчетов 2 отчетов Установить<br>2 отчетов 1001 |
|   |                                                             |                                                                        | T.T.E.I.S. [7]8                                                   | 90                                                                    |

- Отступ слева (указывается в символах):
  - *Квитанция* отступ от левого края квитанции при печати на ней информации.
  - Чек отступ от левого края для нефискальной части чека.
- Ширина чека (указывается в символах):
  - *Квитанция* ширина текста на квитанции.
  - Чек ширина нефискальной части чека.
- Высота чека не менее:
  - *Квитанция* укажите минимальное количество строк квитанции.
  - *Чек* минимальное количество строк нефискальной части чека.

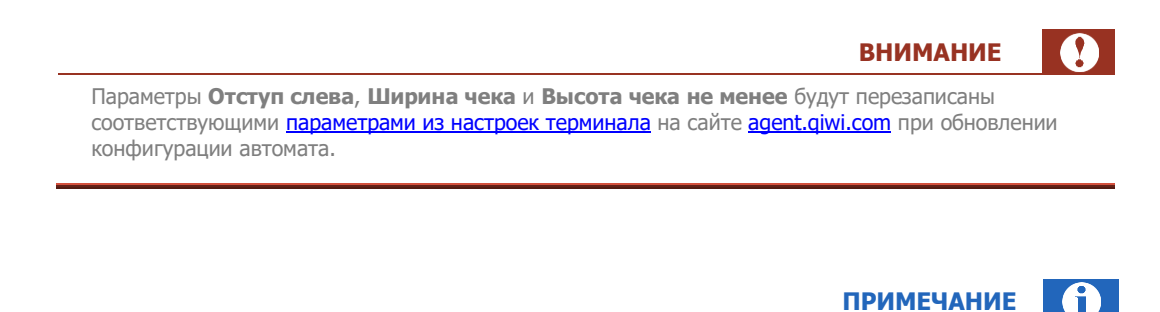

Параметры Отступ слева, Ширина чека и Высота чека не менее удобно использовать при настройке и тестировании печати чеков.

Выдать чек на \_\_\_\_ интервалов – указывается расстояние, на которое осуществляется выдача чека из принтера.

### Настройка параметров чека на сайте agent.qiwi.com

В настройках терминала (вкладка "автомат") на сайте <u>agent.qiwi.com</u> можно задать параметры печати чеков (<u>Рис. 7</u>):

Рис. 7. Параметры печати чека и квитанции на сайте agent.qiwi.com

| настройки чека   |  |
|------------------|--|
| отступ слева     |  |
| высота квитанции |  |
| ширина квитанции |  |

### 2.3. Фискальный режим

Примечание подключения, настройки и принципов работы с фискальным регистратором приведено в инструкции по настройке фискальных регистраторов. Инструкцию можно скачать на сайте corp.qiwi.com в разделе Бизнесу –> Действующим агентам -> Скачать ПО и документацию -> QIWI Терминалы.

Для работы в фискальном режиме в качестве печатного устройства должен быть подключен ФР. Для перехода в фискальный режим работы необходимо установить флаг **Фискальный режим** (<u>Рис. 8</u>).

|                                                                                                    | ПРИМЕЧАНИЕ 🚺                                                                                                    |
|----------------------------------------------------------------------------------------------------|----------------------------------------------------------------------------------------------------|
| Если флаг не установлен, ФР будет работать н                                                                                                    | как обычный принтер.                                                                                                    |
| Рис. 8. Фискальный режим                                                                                                    |                                                                                                    |
| Параже тры принтера<br>Использовать уничный некстрочный нитераля<br>Усороченный чес<br>Отступ слева<br>Отступ слева<br>Отст | Настройка     шрифта     Отнена     Ок      Предупреждение о охорон окончании бунали      Вадействовать датчих топщины рухона      Задействовать счетчих рухона      Задействовать счетчих рухона      Длика     О и и      Лика     О И      Лика     О и и      Лика     О и и      Лика     О и      Лика     О и      Лика     О и      Лика     О и      Лика     О и      Лика     О и      Лика     О и      Лика     О и      Лика     О      Лика     О      Лика     Лика     Лика     Лика     Лика     Лика     Лика     Лика     Лика     Лика     Лика     Лика     Лика     Лика     Лика     Лика     Лика     Лика     Лика     Лика     Лика     Лика     Лика     Лика     Лика     Лика     Лика     Лика |
| В буфере ФР хранится 1 Z отчетов. Из них нераспечатанных 1 Z отчетов.<br>✓ Фискальный режим Автоинкассация ККМ<br>Инкассация Печать                                                                                                    | . Печать Очистить Настройка Установить                                                                                                    |
| Останавливать<br>Автоснятие Z отчетов терминал за 10 минут<br>до окончания смены                                                                                                    | а Zотчета Zотчетов Снятия пароли ККМ                                                                                                    |

Доступны следующие опции:

• **Автоинкассация ККМ** – опция позволяет автоматически выполнять инкассацию ФР (операцию выплаты) при инкассировании АСО.

|         | ВНИМАНИЕ                                                                                                    |
|---------|----------------------------------------------------------------------------------------------------|
|         | Для корректной работы данной опции в ФР должен быть отключен режим автоинкассации пр<br>снятии Z-отчета.                                                                                 |
|         | ПРИМЕЧАНИЕ                                                                                                    |
|         | Для ряда моделей ФР ЯРУС, MSTAR и др. операция инкассации ККМ возможна только при закрытой смене.                                                                                        |
|         |                                                                                                    |
| ю<br>гр | <b>снятие Z отчетов</b> – позволяет включить режим автоснятия Z-отчетов в буфер ФР<br>ойки режима автоснятия Z-отчетов нажмите кнопку <b>Настройка снятия Z-отчето</b><br>).             |
| о<br>гр | <b>снятие Z отчетов</b> – позволяет включить режим автоснятия Z-отчетов в буфер ФР<br>ойки режима автоснятия Z-отчетов нажмите кнопку <b>Настройка снятия Z-отчето</b><br>).<br>ВНИМАНИЕ |

Распечатать Z-отчеты, сохраненные в буфер, можно в меню **Инкассация** при извлечении купюроприемника (<u>Рис. 9</u>) или по нажатию кнопки **Печать Z отчета** (см. <u>ниже</u>).

|                                                                                                    | внимание                                                                                                    |
|----------------------------------------------------------------------------------------------------|----------------------------------------------------------------------------------------------------|
| Необходимо своевременно распечатывать сохраненные Z<br>буфера. После заполнения буфера автоснятие Z отчетов                                                     | Z-отчеты, чтобы избежать заполнения<br>прекращается до их печати.                                           |
|                                                                                                    |                                                                                                    |
|                                                                                                    |                                                                                                    |
|                                                                                                    | ПРИМЕЧАНИЕ                                                                                                  |
| Для ФР марки PayKiosk в момент снятия Z-отчета вып-<br>копию можно запросить на e-mail на сайте <u>agent.</u><br>Руководство пользователя сайта agent.giwi.com. | <b>ПРИМЕЧАНИЕ</b><br>олняется сохранение копии Z-отчета. Та<br><u>qiwi.com</u> . Подробнее читайте в докуме |

Останавливать терминал за 10 минут до окончания смены – позволяет ограничить режим работы АСО одной сменой. За 10 минут до окончания смены автомат самообслуживания будет заблокирован и продолжит работу только после снятия Z-отчета вручную.

| ПРИМЕЧАНИЕ | <b>0</b> |
|------------|----------|
|------------|----------|

Снять Z-отчет после блокировки АСО можно в меню Инкассация. Для этого извлеките купюроприемник и нажмите кнопку **Печать Z отчета** (см. <u>Рис. 9</u>).

#### Рис. 9. Диалог «Инкассация»

•

| Инкассация                                          |                                                     |                    |                                |                                            |                           |
|-----------------------------------------------------|-----------------------------------------------------|--------------------|--------------------------------|--------------------------------------------|---------------------------|
| Количество купюр: 3<br>Количество монет : 0         | Сумма: 250 руб.<br>Сумма: 0 руб.<br>Итого: 250 руб. |                    | Пополнение<br>кассет           | Покупюрный<br>учет                         | Инкассировать<br>терминал |
|                                                     |                                                     |                    | Инкассировать<br>ККМ           | Показать<br>сумму и<br>количество<br>купюр | История<br>инкассаций     |
| Состояние принтера: ОК                              |                                                     | Печать<br>Z отчета | Очистить<br>буфер<br>Z отчетов | Замена бумаги<br>в принтере                | Тестирование<br>принтера  |
| В буфере ФР хранится 1 Z отчето                     | в. Из них нераспечатанных 1 Z отчетов.              |                    |                                |                                            |                           |
| Версия интерфейса: Неизвестна<br>Язык интерфейса: Б | я версия<br>анкноты и монеты:                       |                    | Посмотреть лог                 | Выйти и<br>вызвать<br>сервисное<br>меню    | Выход                     |

Для включения опции должны быть заданы следующие настройки:

 В диалоге Параметры соединения с интернет и опции автомата отмечен флаг Останавливать автомат при ошибках принтера;

**ВНИМАНИЕ** 

- В диалоге Параметры принтера снят флаг Автоснятие Z-отчетов.
- Инкассация ККМ позволяет выполнить инкассацию ФР (операцию выплаты) и распечатать чек выплаты.

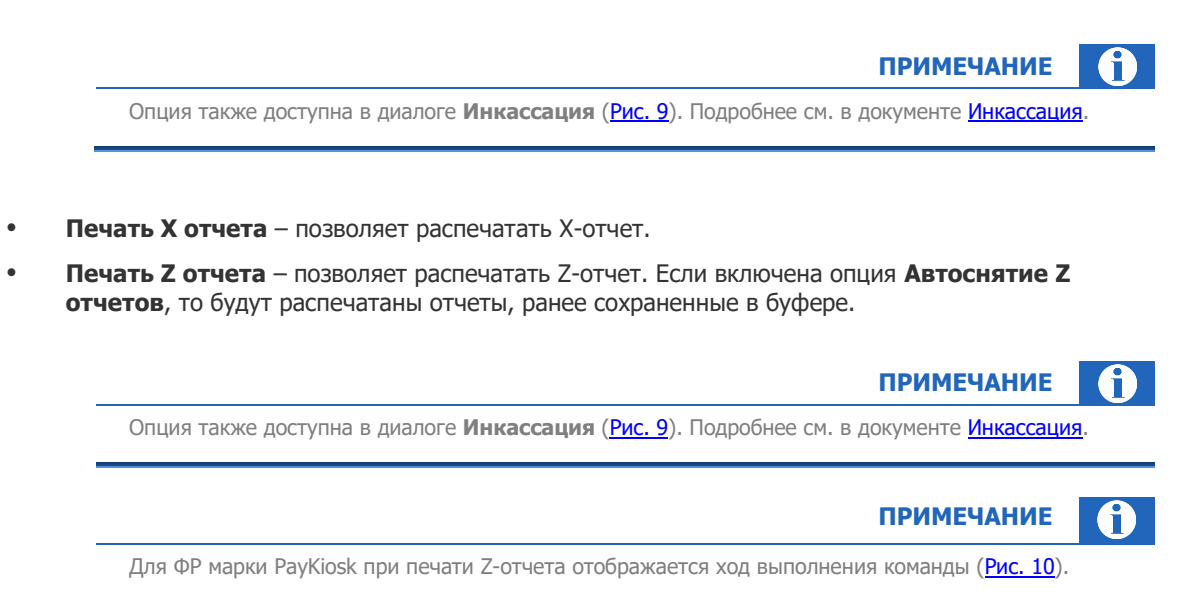

#### Рис. 10. Статус печати Z-отчета (для ФР PayKiosk)

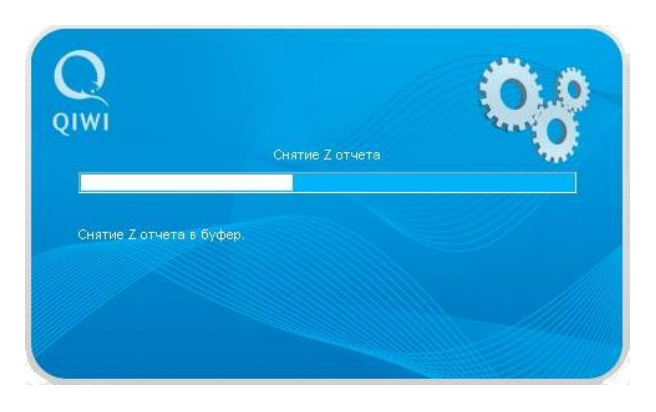

Очистить буфер Z отчетов – для ФР моделей ПРИМ позволяет очистить буфер Z-отчетов.

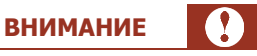

Очищать буфер можно только после печати отчетов! Если буфер будет очищен до печати, то получить Z-отчеты можно будет только через ЦТО!

Рис. 11. Диалог «Настройка автоснятия Z-отчетов»

| Настрой                           | ка сняти   | ня Z отче  | етов     |           |           |           |           |   |     |     |         |
|-----------------------------------|------------|------------|----------|-----------|-----------|-----------|-----------|---|-----|-----|---------|
| 🗌 Включ                           | нить упре  | ждающее    | снятие Z | отчета за | полчаса , | до оконча | ния смены |   |     | 0   | тмена   |
| 🔲 Включ                           | чить сняті | ие Z отчет | а қаждый | і́ день в | 2         | ч.        |           |   |     |     | ок      |
| $\begin{bmatrix} 1 \end{bmatrix}$ | 2          | 3          | 4        | 5         | 6         | 7         | 8         | 9 | 0   | -   | [ = ]   |
| [q]                               | W          | е          | r        | t         | У         | u         | i         | 0 | p   | Tab | ₩<br> + |
| a                                 | S          | d          | f        | g         | h         | j         | k         | Τ | :   | '   | -       |
| Z                                 | X          | С          | ۷        | b         | n         | m         | ,         | • | ûSh | ift |         |

- Настройка снятия Z отчетов позволяет задать режим автоснятия Z-отчетов (Рис. 11):
  - Включить упреждающее снятие Z отчета за полчаса до окончания смены через 23.30 часа после первого проведенного платежа будет выполнена печать Z-отчета.
  - Включить снятие Z отчета каждый день в \_ ч. в указанное время ежедневно будет выполняться снятие Z-отчета.

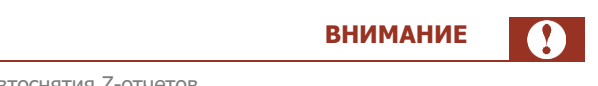

Можно выбрать только один из режимов автоснятия Z-отчетов.

- Установить пароли ККМ позволяет задать пароли фискального регистратора (<u>Рис. 12</u>):
  - Пароль доступа для установки связи с ФР;
  - Пароль кассира для печати фискальных чеков;
  - Пароль администратора для снятия X и Z отчетов;
  - Пароль системного администратора для доступа к настройкам ФР.

#### Рис. 12. Диалог «Пароли фискального регистратора»

| Пароли фискального регистратора                                  |                              |                          |                         |                 |           |
|------------------------------------------------------------------|------------------------------|--------------------------|-------------------------|-----------------|-----------|
| Пароль доступа                                                   |                              |                          |                         | ſ               | Отмена    |
| Подтверждение пароля                                             |                              |                          |                         | l               |           |
| Пароль кассира                                                   |                              |                          |                         |                 |           |
| Подтверждение пароля                                             |                              |                          |                         |                 |           |
| Пароль администратора                                            |                              |                          |                         |                 |           |
| Подтверждение пароля                                             |                              |                          |                         |                 |           |
| Пароль системного администратора                                 |                              |                          |                         | (               | ок        |
| Подтверждение пароля                                             |                              |                          |                         | l               |           |
| Введите пароль доступа, необ»<br>пароль кассира, необходим       | одимый для<br>ый для печат   | установле<br>и фискаль   | ния связи<br>ных чеко   | сФР,<br>В,      |           |
| пароль администратора, нео<br>и пароль системного администратора | бходимый дл<br>а, необходимы | я снятия »<br>ый для изм | (и Z отчет<br>енения на | ов<br>остроек Ф | Р.        |
|                                                                  | T 1                          |                          |                         |                 |           |
| [1]2]3]4]5]6                                                     | ·17.                         | [8]                      | 9                       | 0               | └ - │ = │ |
|                                                                  |                              |                          |                         | n               |           |

внимание

Пароли, которые указываются в диалоговом окне **Пароли фискального регистратора**, должны соответствовать либо заводским паролям, либо (если пароль был изменен) действующему паролю.

Рис. 13. Окно «Информация о печатающем устройстве»

| Информация о печатаю | щем устройстве |
|----------------------|----------------|
| ККМ:                 | PayVKP-80K     |
| Серийный номер:      | 0000000        |
| Фискализирована:     | Дa             |
| Дата регистрации:    | 000000         |
| ИНН:                 | 0000000000     |
| PHM:                 | 000000000      |
| Номер ЭКЛЗ:          | 000000000      |
| Дата активации ЭКЛЗ: | 000000         |
| Версия прошивки      | 3.0.1003       |
|                      | ОК             |

- Информация о ККМ позволяет просмотреть информацию о печатающем устройстве (Рис. 13):
  - ККМ модель ККМ.
  - **Серийный номер** серийный номер ККМ.
  - **Фискализирована** статус фискализации.

- **Дата регистрации** дата регистрации/перерегистрации ККМ.
- **ИНН** идентификационный номер налогоплательщика.
- **РНМ** регистрационный номер ККМ.
- **Номер ЭКЛЗ** номер электронной контрольной ленты защищенной.
- **Дата активации ЭКЛЗ** дата активации ЭКЛЗ.
- Версия прошивки версия прошивки ККМ.

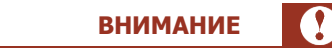

Информация отображается только при активном фискальном режиме. Полный перечень данных ККМ отображается только для ККМ, работающих через драйвер АТОЛ.

### 2.4. Предупреждение о скором окончании бумаги

|                                                                                                    | Предупреждение о скором окончании бумаги                                              |
|----------------------------------------------------------------------------------------------------|---------------------------------------------------------------------------------------|
| Паранетры чека<br>Отступ слева О ог                                                                                                    | Вадействовать датчик толщины рулона                                                   |
| Ширина чека 40 о<br>Высота чека 0 ст                                                                                                    | Задействовать счетчик рулона                                                          |
| Вензание!<br>Данные паранетры программа получает из настро<br>Установленные здесь значения будут перезал<br>конфитурация автоната!<br>Выдать чек на 1 инт | Длина<br>рулона 0 м. Остаток ленты при<br>м. котором сработает<br>предупреждение 0 м. |
| 1 интервал = 4.5 ин.<br>Буфере ФР хранится 1 Z отчетов. Из инк нераслечата                                                                                | Вадать длину чека вручную <b>Длина</b> 0 мм.<br>чека                                  |
| Фискальный режин Автоннкассация ЮСМ                                                                                                    | Не может определяться автоматически                                                   |
| Автоснятие Z отчетов Останавливать<br>до окончания сиены                                                                                                  |                                                                                       |

Рис. 14. Предупреждение о скором окончании бумаги

 Задействовать датчик толщины рулона – данный флаг позволяет включить датчик, определяющий толщину рулона бумаги для инициализации режима оповещения о скором окончании бумаги.

|   | ПРИМЕЧАНИЕ                                                                                                    | j |
|---|----------------------------------------------------------------------------------------------------|---|
| - | Предупреждение о скором окончании бумаги <b>с</b> будет отображено на странице мониторинга<br>терминалов сайта <u>agt.qiwi.com</u> в столбце оповещения. Подробнее см. в документе <u>Руководство</u><br>пользователя agt.qiwi.com, в разделе Мониторинг терминалов |   |

- Задействовать счетчик рулона позволяет задать вручную следующие параметры:
  - **Длина рулона** общая длина рулона термоленты в метрах.
  - Остаток ленты, при котором сработает предупреждение остаток ленты в метрах, при котором будет появляться предупреждение об окончании бумаги.

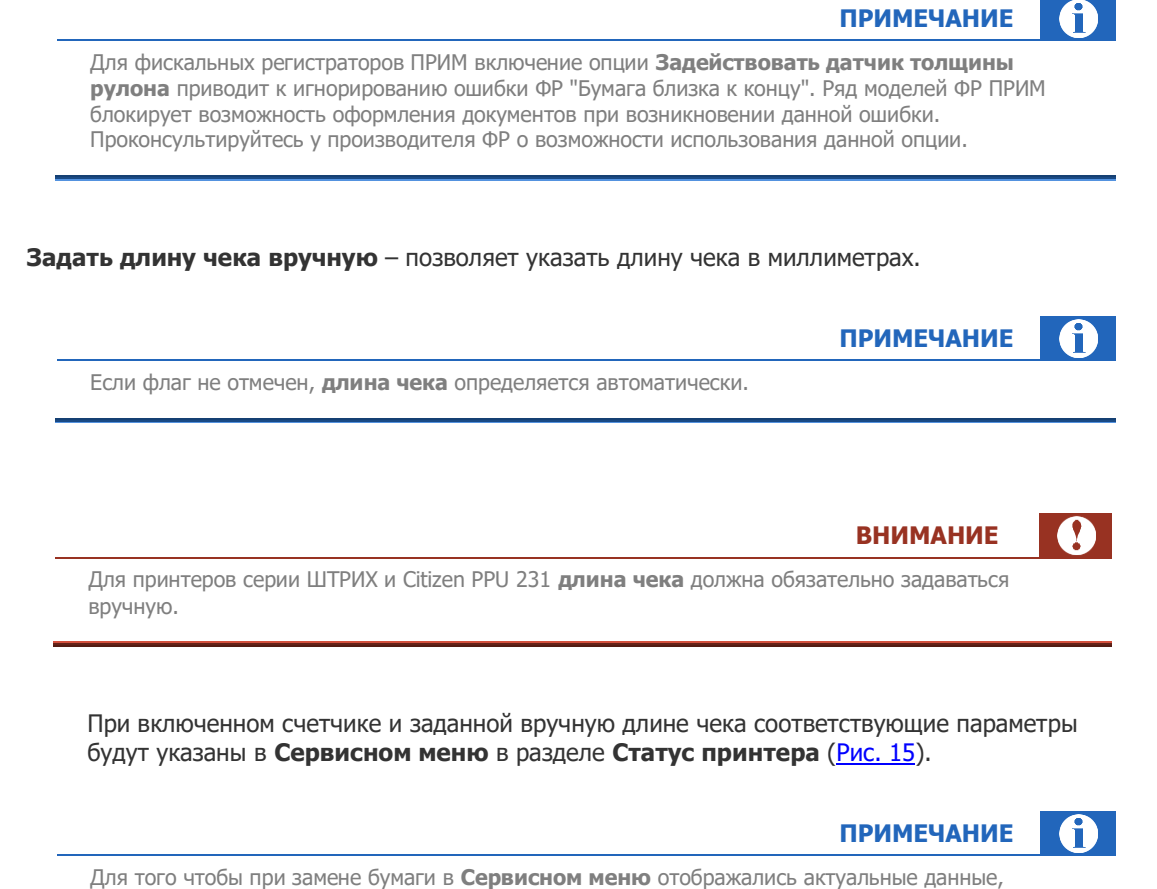

Для того чтобы при замене бумаги в **Сервисном меню** отображались актуальные данные, необходимо «сбросить» счетчик. Для этого нажмите кнопку **Замена бумаги** в принтере (<u>Рис. 15</u>) и подтвердите свое действие в появившемся окне.

#### Рис. 15. Раздел «Статус принтера»

|       | Сервисное меню                                                                                                    |                                                                                         |                                                                                                    |
|-------|----------------------------------------------------------------------------------------------------|-----------------------------------------------------------------------------------------|----------------------------------------------------------------------------------------------------|
|       | Версня интерфейса: ВЕТА АDV v2.16                                                                                                    |                                                                                         | Язык интерфейса: 🧱 Банкноты и монеты:                                                                                                    |
|       | Колячноство куляор: 8 Суляна: 210 р<br>Колячноство монет : 0 Суляна: 0 руб<br>Итого: 210 р                                                                                                    | 96.<br>i.<br>96.                                                                        | Покуторний<br>учет Инскоорий Инскоороваль<br>теренеаль                                                                                                    |
|       | Статус кулюроприенняка: ОК                                                                                                    |                                                                                         | Тестирование                                                                                                    |
| Стату | : принтера: ОК                                                                                                    |                                                                                         | Замена<br>бумаги Параметры<br>принтера принтера                                                                                                    |
| Израс | кодовано 4.67 м. бумаги, осталос                                                                                                    | сь 295.33 м.                                                                            | в принтере                                                                                                    |
| Израс | кодовано 4.67 м. бумаги, осталос<br>Урсеењ очнала:                                                                                                    | ть 295.33 м.<br>mi.sp                                                                   | в принтере                                                                                                    |
| Израс | кодовано 4.67 м. бумаги, осталос<br>Уровень очтнала:<br>Астиеный сервер: http://service1.comp.ru/term2/s<br>Статус сторожевого тайнера: ОК                                                                                                    | ть 295.33 м.                                                                            | в принтере с связи<br>GSM Саланса опоекценаї связи<br>Паранетри<br>стероквого<br>тайнера                                                                                                    |
| Израс | кодовано 4.67 м. бумаги, осталос<br>Уровень отнала:<br>Алтеннай серер: https://servicel.comp.ru/tern2/s<br>Статус сторожевого таймера: ОК<br>Статус платежей: В денный номент в базе автома                                                                                 | съ 295.33 м.                                                                            | в принтере<br>Сони 200000 соовщиний связи<br>Саланса соовещений связи<br>Паранетри<br>Сторокевого<br>займера                                                                                                    |
| Израс | кодовано 4.67 м. бумаги, осталос<br>Уровень отнала:<br>Алтеннай серер: https://servicel.comp.ru/tem2/s<br>Статус сторожевого таймера: СК<br>Статус сторожевого таймера: СК<br>Статус платежей: В деяный монет в базе автомя<br>Извенять<br>Новен теренная. Проветство пелад | ть 295.33 М.<br>мі jpp<br>па 0 негроведсеных платежей.<br>лененть паранетры<br>антоноте | в принтере<br>Сони Саланса словещений связи<br>Саланса словещений связи<br>Паранетри<br>Сторокевого<br>займера<br>Настройка<br>околеминий Арловительса<br>устройства<br>марина<br>Мастройка<br>околеминий Мастройка<br>Мастройка |

### внимание

Для того чтобы проверить длину чека, заданную автоматически, нажмите кнопку **Тестирование принтера**. После печати тестового чека в **Сервисном меню** будет показана его длина в разделе **Статус принтера** (<u>Рис. 15</u>).

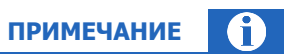

В компании «КМ-Технолоджи» вы можете приобрести термобумагу со следующими параметрами (ширина рулона x диаметр рулона, мм):

- 80х80, длина 75 метров
- 60x80, длина 80 метров
- 80x150, длина 300 метров
- 60x150, длина 310 метров.

## 3. НАСТРОЙКА РАБОТЫ ПО MARATL ЧЕРЕЗ СТАНДАРТНЫЙ ДРАЙВЕР ПРИНТЕРА

Настройка выполняется для ярлыка ПО Maratl, с помощью которого выполняется запуск приложения.

Для работы через стандартный драйвер принтера, вам необходимо выполнить следующее:

1. Создайте ярлык для ПО Maratl: нажмите правой кнопкой мыши на файл maratl.exe, выберите в открывшемся меню пункт **Создать ярлык** (не важно, в какой именно папке будет создан ярлык).

#### Рис. 16. Ярлык для maratl.exe

| 🗁 A 6             | тозагрузка                                                                                                |
|-------------------|----------------------------------------------------------------------------------------------------|
| Файл              | і Правка Вид Избранное Сервис Справка                                                                     |
| G                 | Назад 🔹 🛞 😴 🏂 🔎 Поиск 陵 Папки                                                                             |
| Адрес             | :: 🛅 C:\Documents and Settings\Администратор\Главное меню\Программы\Автозагрузка                          |
| 34<br>6<br>6<br>6 | адачи для файлов и папок  Coздать новую папку Oпубликовать папку в вебе Oткрыть общий доступ к этой папке |
| А                 | ругие места                                                                                               |

2. Откройте контекстное меню ярлыка, щелкнув правой клавишей мыши по нему (Рис. 17).

Рис. 17. Контекстное меню

| 🚞 Автозагрузка                                                                                                    |                    |                                                                                                    |  |
|----------------------------------------------------------------------------------------------------|--------------------|----------------------------------------------------------------------------------------------------|--|
| Файл Правка Вид Избранное Серви                                                                                                    | ис Справка         |                                                                                                    |  |
| 🕞 Назад 👻 🌍 🔹 🏂 🔎 Поиск                                                                                                    | : 🕟 Папки [        |                                                                                                    |  |
| Адрес: 🛅 C:\Documents and Settings\Админи                                                                                                    | истратор\Главное и | меню \Программы \Автозагрузка                                                                                                |  |
| Задачи для файлов и папок 🔹                                                                                                    | О marati.<br>Ярлык | exe                                                                                                    |  |
| <ul> <li>Переименовать файл</li> <li>Переместить файл</li> <li>Копировать файл</li> <li>Копировать файл</li> <li>Опубликовать файл в вебе</li> <li>Отправить этот файл по<br/>электронной почте</li> <li>Удалить файл</li> </ul> | NI 2K6             | Открыть<br>Запуск от имени<br>Закрепить в меню "Пуск"<br>Отправить •<br>Вырезать<br>Копировать<br>Вставить<br>Созрать соргит |  |
| Другие места 🛞                                                                                                    |                    | создать ярлык<br>Удалить<br>Переименовать<br>Свойства                                                                        |  |

3. Выберите пункт Свойства.

При этом откроется окно Свойства (Рис. 18).

Рис. 18. Свойства ярлыка ПО Maratl

| Свойства: marat      | l.exe ? 🔀                       |
|----------------------|---------------------------------|
| Общие Ярлык          | Совместимость                   |
|                      | itl.exe                         |
| Тип объекта:         | Приложение                      |
| Размещение:          | OSMP                            |
| 0 <u>б</u> ъект:     | C:\OSMP\maratl.exe              |
|                      | C:\OSMP                         |
| <u>О</u> кно:        | Обычный размер окна 💌           |
| <u>К</u> омментарий: |                                 |
| <u>Н</u> айти объе   | кт Сменить значок Дополнительно |
|                      |                                 |
|                      | ОК Отмена При <u>м</u> енить    |

4. В строке Объект добавьте через пробел значение -PrtWin (Рис. 19).

Рис. 19. Новое значение поля «Объект»

| Свойства: marat                                   | l.exe ? 🔀                       |
|---------------------------------------------------|---------------------------------|
| Общие Ярлык                                       | Совместимость                   |
| Mara                                              | itl.exe                         |
| Тип объекта:                                      | Приложение                      |
| Размещение:                                       | OSMP                            |
| 0 <u>б</u> ъект:                                  | C:\OSMP\maratl.exe(PrtWin)      |
| <u>Р</u> абочая папка:<br>Б <u>ы</u> стрый вызов: | C:\OSMP<br>Het                  |
| <u>О</u> кно:                                     | Обычный размер окна 👻           |
| <u>К</u> омментарий:                              |                                 |
| <u>Н</u> айти объе                                | кт Сменить значок Дополнительно |
|                                                   |                                 |
|                                                   | ОК Отмена При <u>м</u> енить    |

- 5. Нажмите **ОК** в диалоге.
- 6. Запустите ПО maratl, нажав на созданный ярлык. Это нужно, чтобы настройка работы через стандартный драйвер принтера вступила в силу.

### СПИСОК РИСУНКОВ

| Рис. 1. Кнопка «Параметры принтера»                               | 4  |
|-------------------------------------------------------------------|----|
| Рис. 2. Диалог «Параметры принтера»                               | 5  |
| Рис. 3. Режим печати чеков                                        | 5  |
| Рис. 4. Укороченная квитанция                                     | 6  |
| Рис. 5. Настройка шрифта принтера                                 | 7  |
| Рис. 6. Параметры чека и квитанции                                | 8  |
| Рис. 7. Параметры печати чека и квитанции на сайте agent.giwi.com | 9  |
| Рис. 8. Фискальный режим                                          |    |
| Рис. 9. Диалог «Инкассация»                                       |    |
| Рис. 10. Статус печати Z-отчета (для ФР PayKiosk)                 |    |
| Рис. 11. Диалог «Настройка автоснятия Z-отчетов»                  |    |
| Рис. 12. Диалог «Пароли фискального регистратора»                 | 14 |
| Рис. 13. Окно «Информация о печатающем устройстве»                | 14 |
| Рис. 14. Предупреждение о скором окончании бумаги                 |    |
| Рис. 15. Раздел «Статус принтера»                                 |    |
| Рис. 16. Ярлык для maratl.exe                                     |    |
| Рис. 17. Контекстное меню                                         |    |
| Рис. 18. Свойства ярлыка ПО Maratl                                | 19 |
| Рис. 19. Новое значение поля «Объект»                             |    |